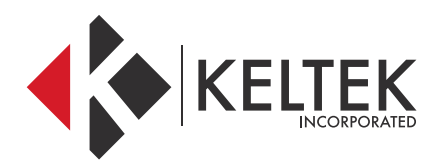

### **BROTHER PRINTERS**

# QUICK-START GUIDE

**NOVEMBER 2017** 

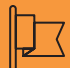

#### CONTACT

#### Address

KELTEK Incorporated 205 North High Street Baxter, Iowa 50028 United States

| Phone & I            | Fax                                  | Online               |                                                   |
|----------------------|--------------------------------------|----------------------|---------------------------------------------------|
| Free Toll:<br>Phone: | + 1 855 855 0328<br>+ 1 641 227 2222 | Email 1:<br>Email 2: | sales@keltekinc.com<br>jesse.peters@keltekinc.com |
| Fax:                 | + 1 641 227 2323                     | Website:             | www.keltekinc.com                                 |

# BROTHER PRINTER QUICK-START GUIDE

### **INSTALLING BROTHER PRINTER DRIVERS:**

01 //

## STEPS FOR INSTALLING PRINTER DRIVERS

1. Begin by going to the Brother driver page: a. www.brother-usa.com/support/

2. You should see a place to select a product group:

| ONLINE SUPPORT CENTER - Get | Drivers, Manuals, FAQs, Videos and More! |
|-----------------------------|------------------------------------------|
| Enter your model number:    | Select a Product Group:                  |

3. Click the drop-down menu and select Mobile Products

4. Next, select a Model. If this is a regular pocketjet 7, then choose PJ-722, otherwise check the bottom of the printer.

#### 5. Click Go.

6. Click Downloads on our Online Solution Center:

| Downloads &<br>Drivers                | Manuals &<br>Documents                | Frequently Asked<br>Questions           |
|---------------------------------------|---------------------------------------|-----------------------------------------|
| Downloads on                          | our Online Solution Cer               | iter                                    |
| Sign up for driv<br>Subscribe and rec | er updates<br>eive personalized suppo | rt and driver updates for your product. |

#### 7. Select your operating system and click Search:

| Windows      | Mac           | Linux |                               |
|--------------|---------------|-------|-------------------------------|
| STEP 2: Sele | ct OS Versio  | n     |                               |
| Windows®     | 10 (32-bit)   |       | Windows Vista® (64-bit)       |
| ○ Windows® ' | 10 (64-bit)   |       | Windows Server® 2012 R2       |
| Windows® 8   | 3 (32-bit)    |       | Windows Server® 2012          |
| Windows® 8   | 3 (64-bit)    |       | Windows Server® 2008 R2       |
| Windows® 7   | 7 (32-bit)    |       | Windows Server® 2008 (32-bit) |
| Windows® 7   | 7 (64-bit)    |       | Windows Server® 2008 (64-bit) |
| Windows Vi   | sta® (32-bit) |       |                               |

8. Under the drivers section, click Printer Driver:

| <b>*</b> | Drivers        |                                                                                              |                           |             |
|----------|----------------|----------------------------------------------------------------------------------------------|---------------------------|-------------|
|          | Title          | Description                                                                                  | Release Date<br>(Version) | Size        |
|          | Printer Driver | This is the software required to print from a machine. For instructions to uninstall themore | 02/17/2017<br>(1.8.0a)    | 35.01<br>MB |

9. Scroll down to the bottom of the page and click the button that says Agree to the EULA and Download

- 10. This will begin your download. It is important to turn off the printer if it is currently on.
- 11. Run the installer as an administrator and follow the prompts. Do not turn the printer on until the installer instructs you to by presenting the screen below.

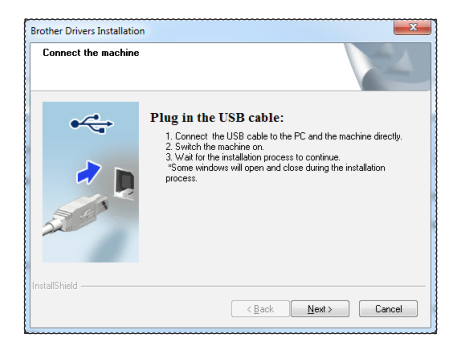

12. The installer will run through its operation and present you with the following screen once completed.

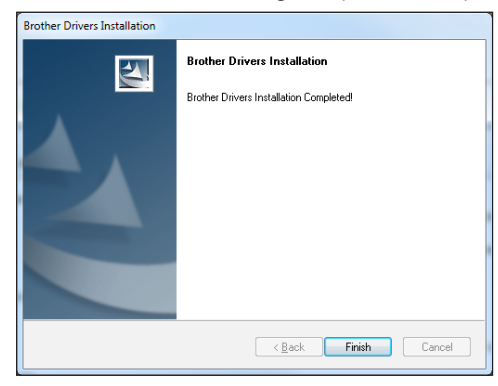

13. This should complete this installation. Click Start and click Devices and Printers to see the newly installed printer.

# BROTHER PRINTER QUICK-START GUIDE

### **CONFIGURING THE SETTINGS ON A BROTHER PRINTER:**

01 //

## STEPS FOR CHANGING PRINTER SETTINGS

To make configuration changes on Brother Mobile Printers, you will need to download the Printer Setting Tool that corresponds with your model of printer. This tool can be downloaded from www.brother-usa.com/support/

1. You should see a place to select a product group:

| ONLINE SUPPORT CENTER - Get | Drivers, Manuals, FAQs, Videos and More! |
|-----------------------------|------------------------------------------|
| Enter your model number:    | Select a Product Group:                  |

2. Click the drop-down menu and select Mobile Products

3. Next, select a Model. If this is a regular pocketjet 7, then choose PJ-722, otherwise check the bottom of the printer.

- 4. Click Go.
- 5. Click Downloads on our Online Solution Center:

| Downloads &<br>Drivers                                              | Manuals &<br>Documents                           | Frequently Asked<br>Questions                     |      |
|---------------------------------------------------------------------|--------------------------------------------------|---------------------------------------------------|------|
| Downloads on our     Sign up for driver u     Subscribe and receive | Online Solution C<br>pdates<br>personalized supp | ienter<br>port and driver updates for your produc | .ct. |
| Select your ope                                                     | rating syste<br>ing <mark>s</mark> ystem (O      | em and click Search:<br>s)                        |      |
| STEP 1: Select OS                                                   | Family                                           |                                                   |      |
| Windows                                                             | Mac 🔍 Linu                                       | IX                                                |      |
| STEP 2: Select OS                                                   | Version                                          |                                                   |      |
| Windows® 10 (32-I)                                                  | pit)                                             | ○ Windows Vista® (64-bit)                         |      |

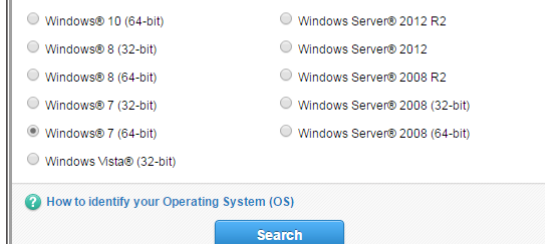

7. Under the Utilities section, select the Printer Setting Tool option.

8. Click the "Agree to the EULA and Download" button at the bottom of the screen.

9. Once the file has downloaded, run it with administrative rights.

10. The installation wizard is quick. Once completed click the Finish button.

- 11. Click start and select the newly installed Printer Setting Tool program.
- 12. The tool should look like this:

| rinter:   | Brother PJ-722                                                                                                    |                              |
|-----------|----------------------------------------------------------------------------------------------------|------------------------------|
|           | ration Settings                                                                                                    |                              |
|           | This setting cannot be specified for the selected printer.                                                                                                    |                              |
| _         |                                                                                                    |                              |
|           |                                                                                                    |                              |
| Device Se | attings                                                                                                    |                              |
|           | Specify settings related to the printer operation, such as power                                                                                                    | settings, p                  |
| -46       | settings, and printer maintenance.                                                                                                    |                              |
|           |                                                                                                    |                              |
|           |                                                                                                    |                              |
|           | Device Setti                                                                                                    | ngs                          |
| -touch T  | Device Settings                                                                                                    | ngs                          |
| -touch T  | Template Settings<br>Specify P-touch Template settings.                                                                                                    | ngs                          |
| -touch T  | Template Settings<br>Specify P-touch Template settings.<br>P-touch Template as A function for transferring text data from a<br>device into objects in a template swed on the printer.                                                                                              | ngs<br>connected             |
| P-touch T | Events     Extings     Specify P-touch Template settings.     P-touch Template is a function for transferring text data from a     device into objects in a template saved on the primer.     P-touch Itemplate                                                                    | ngs<br>connected<br>Settings |
| -touch T  | Revice Settings     Specify Prouch Template settings.     Prouch Template is a function for transferring text, data from a     device into objects in a template saved on the printer.     Prouch Template     Sofup                                                               | ngs<br>connected<br>Settings |
| -touch T  | Revice Settings  Specify Prouch Template settings.  Prouch Template a function for transforming text data from a device into objects in a template saved on the printer.  Prouch Template Sotup This setting cannot be specified for the selected printer.                         | ngs<br>connected<br>Settings |
| -touch T  | Device Settings     Specify Pacuch Template settings.     Produch Template is a function for transferring text data from a     device into objects in a template saved on the primer.     Produch Template     Sotup     This setting cannot be specified for the selected primer. | ngs<br>connected<br>Settings |

13. Select the appropriate printer model, then click Device Settings. The tool will extract the current settings from the device.

14. The most commonly customized settings are the Auto Power On/Off settings which are located at the top of the first tab. These settings control if the printer automatically turns on when power is applied and if it turns back off after a specified timer when power is taken away. There are several other more print-specific settings that can be altered using this tool.

15. To restore the printer back to its factory settings, click the maintenance menu and select Factory Reset.

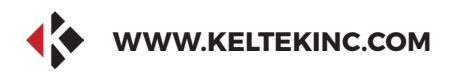

### **KELTEK INCORPORATED**

# **THANK YOU FOR** THE BUSINESS.

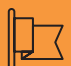

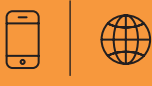

#### CONTACT

Address

**KELTEK Inc.** 205 North High Street Baxter, Iowa 50028 **United States** 

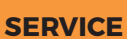

Direct Link : https://www.keltekinc.com/service/